# Offgridtec Smart Plug

User Manual – Bedienungsanleitung

### Warm Tips | Wichtiae Hinweise

. Only supports 2.4 GHz Wi-Fi network Unterstützt nur 2.4 GHz WI-FI-Netzwerk Simplified steps to install App on your smart phone or tablet on Apple/Google Play Store - Vereinfachte Schritte zur Installation der App auf Ihrem Smartphone oder Tablet im Apple/Google Play Store Works with Amazon Alexa. Google Home Funktioniert mit Amazon Aleva Google Home

- 01 -

How to connect Smart Plua to Wi-Fi network So verbinden Sie den Smart Plug mit dem Wi-FI-Netzwerk

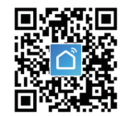

Google Play store/App store and search "Smart Life" to get the app. Scannen Sie den QR-Code oder gehen Sie zum Google Play Store/App Store und suchen Sie nach "Smart Life", um die App zu erhalten.

. Scan the QR Code or go to

- 2. Once downloaded, the app will ask you to register your device. Enter your Email ID. - Nach dem Download fordert die App Sie auf, Ihr Gerät zu registrieren. Geben Sie Ihre E-Mail-ID ein.
- 3. You will receive a registration code on your Email ID. Enter the code. Create New Password and then click Enter. Sie erhalten einen Realstrierunascode an Ihre E-Mail-ID. Geben Sie den Code ein Frstellen Sie ein neues Passwort und klicken Sie dann auf Enter.

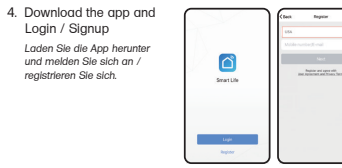

Please Note: There are two configurations modes available to choose (recommended Quick Mode / AP Mode), before adding the device to app. - Bitte beachten Sie: Es albt zwei Konflaurationsmodi (Schnellmodus - empfohlen / AP-Modus), die Sie auswählen können, bevor Sie das Geröt zur Ann hinzufügen

- 02 -

# Quick Mode Configuration - recommended Schnellmodus Konfiguration – empfohlen

- 1. Make sure auick mode is initiated: The indicator light blinks blue rapidly (twice per second). If it blinks blue slowly (once every 3 seconds), press and hold the power button on the Smart Plug for 6 seconds until indicator light blinks rapidly. Veraewissern Sie sich, dass die Schnellmoduskonflauration aestartet ist Die Anzeigeleuchte blinkt schnell blau (2× pro Sekunde). Wenn sie lanasam blau blinkt (1x alle 3 Sekunden), halten Sie die Netztaste Smart Plug 6 Sekunden lang gedrückt, bis die Anzeigeleuchte schnell blinkt.
- 2. Tap the icon "+" on the top right corner of "Smart Life". choose your device type and enter into " Add Device" Tinnen Sie auf +\* in der oheren rechten Ecke von Smart Life\* wöhlen Sie Ihren Gerätetyp und geben Sie "Gerät hinzufügen" ein.

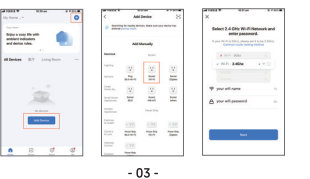

3. Follow the in-app instructions to connect the Smart Plua to vour Wi-Fi network. – Befolgen Sie die Anweisungen in der App, um den Smart Plua mit Ihrem WI-FI-Netzwerk zu verbinden.

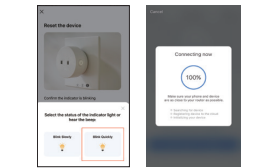

- 4. Once connected, the App will prompt the connection, and click "Done" - Sobald die Verbindung hergestellt ist, fordert die App Sie auf, die Verbindung herzustellen, und klicken Sie auf "Fertig". 5. Now you can control the smart plug through Smart Life App. Jetzt können Sie den Smart Plug über die Smart Life App steuern.
- 6. Once the configuration is completed successfully, the indicator light will turn to solid blue and the device will be added to the " Device List" - Sobald die Konfiguration erfolgreich abaeschlossen ist. leuchtet die Anzeige blau und das Gerät wird zur Geräteliste" hinzugefügt.

- 04 -

# How to connect Smart Plua to Amazon Alexa So verbinden Sie den Smart Plua mit Amazon Alexa

- 1. Launch Smart Life App. sian in your account and make sure Smart Plug is in Device list. - Starten Sie die Smart Life App, melden Sie sich bei Ihrem Konto an und stellen Sie sicher, dass der Smart Plug in der Geräteliste ist.
- Modify device name so that Alexa can easily recognize, such as : Living Room Light, BedroomLight, etc. - Andem Sie den Gerötenamen so, dass Alexa ihn leicht erkennen kann wie z R Wohnzimmerlicht Schlafzimmerlicht usw
- 3. Minimize Smat Life App, then Launch the Alexa App and sign in your Alexa account and make sure you have atleast one alexa voice-controlled device installed like Echo, Echo dot, etc. Minimieren Sie die Smat Life Ann, starten Sie die Alexa Ann, melden Sie sich in Ihrem Alexa Konto an und stellen Sie sicher, dass Sie mindestens ein sprachaesteuertes Alexa Gerät installiert haben, wie z.B. Echo, Echo dot usw. 4. In the upper left corner of Home page, click 🗮 button to show App menu. Then click Skills in the menu. Type in Smart Life in the search button, - Klicken Sie in der oberen linken Ecke der Startseite auf die Schaltfläche 🔤 um das App Menü anzuzeigen. Klicken Sie dann auf Skills im Menü. Geben Sie Smart Life in die Suche

- 05 -

All Skills Walcomal Welco Welcomel Amazon is anothed to bring you Alexa or Epithe's Amazon App. Please refer to the providery exhaits 0 0 L

5. Enable Smart Life to the skill, then sign in your Smart Life account to TRY SAVE complete the account linking. Aktivieren Sie Smart Life für die Fertiakeit und melden Sie sich dann bei Ihrem Smart Life-Konto an. um die Kontoverknüpfung abzuschließen.

- 06 -

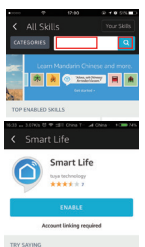

| Account Linking required   |    |
|----------------------------|----|
| ING                        |    |
| on, turn on hallway light* | -7 |

#### BOUT THIS SKILL

IIINEW[] You can change the color and temperature of your "Alexa, set bedroom light to green. Avexa, set bedroom signe to green.
 Alexa, set bedroom light to road white.

6. After linking account successfully, you can ask Alexa to discover devices. Alexa will show all the discovered devices after 20 seconds. - Nachdem Sie Ihr Konto erfolgreich verknüpft haben, können Sie Alexa bitten, Geräte zu erkennen, Alexa zeigt nach 20 Sekunden alle erkannten Geräte an

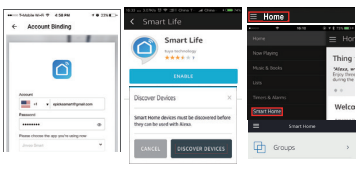

- 7. Back to Menu by clicking 🗮 button, and then click Smart Home button, - Zurück zum Menü, Indem Sie auf die Schaltfläche und dann auf die Schaltfläche klicken
- 8. In Smart Home page, you can group your devices in different categories. Smart Life App has Alexa feature. Now you can control your Smart Plug through Alexa. Auf der Seite Smart Home können Sie Ihre Geräte in verschiedenen Kategorien gruppieren. Die Smart Life App hat eine Alexa-Funktion. Jetzt können Sie Ihren Smart Plug über Alexa steuern.

Specifications | Spezifikationen

| Material – Material                                         | PC V0 - fire retardant<br>feuerhemmend          |  |
|-------------------------------------------------------------|-------------------------------------------------|--|
| Rated Voltage – Nennspannung                                | AC 230V                                         |  |
| Max. Current – Max. Strom                                   | 16A                                             |  |
| Max. Load – Max. Last                                       | 3680W (AC230V)                                  |  |
| Input Voltage & Frequency<br>– Eingangsspannung & -frequenz | AC100V-240V   50/60Hz                           |  |
| Working Temp.<br>– Betriebstemperatur                       | -20~50°C                                        |  |
| Support System<br>– Unterstützungssystem                    | Android 4.4 & iOS 8.0<br>and above - oder höher |  |
| Wi-Fi Standard – Wi-Fi-Standard                             | IEEE 802.11 b/g/n; 2.4GHz                       |  |
| Security mechanism<br>– Sicherheitsmechanismus              | WPA / WPA2                                      |  |
| Encryption type<br>– Verschlüsselungstyp                    | WEP / TKIP / AES                                |  |
| Standby Power - Energieverbrauch                            | 0.7~1.3W                                        |  |
| Size & Weight - Größe & Gewicht                             | 55×49×83mm   84g                                |  |

- 07 -

#### How to connect Smart Device to Google Home So verbinden Sie Ihr Smart Device mit Gooale Home

. Launch the Gooale Home App and make sure that the Google Home speaker is linked. If not please follow Google Home speaker instructions to complete the installation. Starten Sie die Google Home-App und vergewissern Sie sich, dass der Google Home-Lautsprecher verbunden ist. Falls nicht, folgen Sie bitte den Anweisungen des Google Home-Lautsprechers, um die Installation abzuschließen. . Please make sure that you create GChome • a Home in Google Home App · Ref on home and anity that then before you proceed with the next instructions. - Bitte veraewissern Sie sich. dass Sie in der Google Home-App ein Home erstellt haben, bevor Sie mit den nächsten Mola Calhony Braskast Anweisungen fortfahren. \* ()

- 08 -

Rautives Settings

Dining Room

\_\_\_\_\_

Diring Room >

3 Once your home is setup, click on the "+" button on the top left. Then select "Setup a device". Select "Works with Google" option. A new window opens. Search for "Smart Life", click it and link the account. - Sobald Zuhause eingerichtet ist, klicken Sie oben links auf das .+\* Wählen Sie dann Gerät einrichten\* Wählen Sie die Option Arbeitet mit Google". Es öffnet sich ein neues Fenster. Suchen Sie nach Smart Life\* klicken Sie darauf und verknünfen Sie das Konto

| X Add and manage -   | 1 2                                                                                                    | × Smart He                 |
|----------------------|----------------------------------------------------------------------------------------------------|----------------------------|
| Add to home          | ` °                                                                                                    |                            |
| O Set up device      | Set up a device                                                                                                    | Linked                     |
| Add person to home   | Set up a new device or add an existing device<br>or service to your heree                                                         | Simurit Life     Z devices |
| Create speaker group | <ul> <li>New devices</li> </ul>                                                                                                   | Add new                    |
| Create new home      | Add comething new, the a Chromecast,<br>Coogle Hert speaker or display or a partner<br>device, including these labelled 'deamless | 3 SA SMARTLIFE             |
| Add services         | beinge with the Dougle Home app'.                                                                                                 | A Plus Smart Life          |
| Videos               | 100 Works with booge<br>Link one of your existing devices or services,<br>such as connected light bulbs or plugs.                 | Als Smart Life             |
| J Music              |                                                                                                    | Alforenti Re               |
| Podcasts             |                                                                                                    | -                          |
| Rebatas & Incentives |                                                                                                    | Autro Smart Life           |
| 2/ Pro services      |                                                                                                    | BOZ SmartLife - Smart Home |
| Others               |                                                                                                    | Ormected Smart Life        |
| Cetters              | 11 1                                                                                                    | S Dialog SmartLife         |
|                      |                                                                                                    | <u> </u>                   |

4. Now you can use Google Home to control your smart devices, you can say like, "OK Google, turn on/off bed light", "OK Google, set wall light to blue. - Jetzt können Sie Google Home verwenden um Ihre intelligenten Geräte zu steuern Sie können z.R. sagen: OK Google, schalte das Bettlicht ein/aus", OK Google, stelle das Wandlicht auf blau.

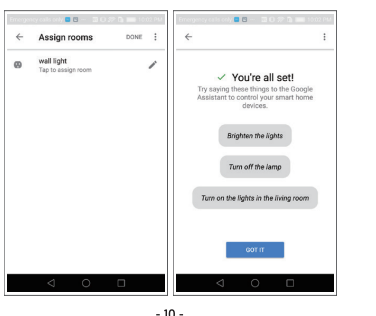

# Troubleshooting and FAQ Fehlersuche und FAQ

. What devices can I control with the Smart Plua? You can control lights, fans, portable heaters and any small appliances conform with the smart Plua's specifications.

Welche Geräte kann ich mit dem Smart Plug steuern? Sie können Lichter, Ventilatoren, tragbare Heizgeräte und alle Kleingeräte gemäß den Spezifikationen des Smart Plug steuern.

2. What should I do when I cannot turn Smart Plug on or off? Make sure your mobile devices and the Smart Plug are linked to the same Wi-Fi network. Make sure the devices connected to the Smart Plug are turned on.

Was tun, wenn ich den Smart Plug nicht ein- oder ausschalten kann? Vergewissern Sie sich, dass Ihre mobilen Geräte und der Smart Plug mit demselben WI-FI-Netzwerk verbunden sind. Vergewissern Sie sich dass die Geräte, die mit dem Smart Plug verbunden sind, eingeschaltet sind.

- 3. What should I do when the configuration process failed? Was soll ich tun, wenn der Konfigurationsprozess des Geräts fehlaeschlaaen ist?
- Power Check: Ensure the Smart Plug is powered on. Stromversorauna: Überprüfe, ob der Smart Plug eingeschaltet ist.

- 11 -

 Wi-Fi Connection: Ensure your mobile device is connected to a 24 GHz Wi-Fi network

WI-FI-Verbinduna: Stelle sicher, dass dein Mobilaerät mit einem 2.4 GHz WI-FI-Netzwerk verbunden ist.

 Network Connectivity: Verify that your router is functioning properly. If you have a dual-band router, select the 2.4 GHz network before adding the Smart Plug. Enable the router's broadcasting function and configure the encryption method to WPA2-PSK with an authorization type of AFS, or set both to auto. The wireless mode cannot be set to "11n only." Netzwerkverbinduna: Veraewissere dich, dass dein Router ordnunasaemät funktioniert. Wenn du einen Dualband-Router hast, wähle das 2.4 GHz-

Netzwerk aus hevor du den Smart Plug hinzufügst Aktiviere die Broadcast-Funktion des Routers und konfiguriere die Verschlüsselungsmethode auf WPA2-PSK mit dem Authentifizierungstvp AES oder stelle beides auf automatisch. Der Wireless-Modus darf nicht auf "11n only" eingestellt sein.

 Wi-Fi Interference: Look for Wi-Fi interference or relocate the Smart Plua to another location within the signal range. WI-FI-Interferenz: Achte auf WI-FI-Interferenzen oder verlagere den Smart Plug an einen anderen Ort innerhalb des Sianalbereichs.

 Device Limit: Check if the router has reached its connected devices limit. If so, try turning off the Wi-Fi function for some devices and configure the Smart Plug again.

- 12 -

Gerätebeschränkung: Überprüfe, ob der Router die maximale Anzahl verbundener Geräte erreicht hat Falls is, versuche, die WI-FI-Funktion einiger Geräte auszuschalten und konflaurlere den Smart Plua erneut.

 MAC Filtering: Ensure that the router's wireless MAC filtering function is disabled. Remove the Smart Plug from the filter list to allow for a connection. MAC-Filterung: Stelle sicher, dass die MAC-Filterfunktion des Routers

deaktiviert ist. Entferne den Smart Plug aus der Filterliste, um eine Verbindung zu ermöalichen. • Wi-Fi Password: Make sure the Wi-Fi password entered in

the app is correct when adding the Smart Plug. WI-FI-Passwort: Vergewissere dich, dass das im App eingegebene WI-FI-Passwort korrekt ist wenn du den Smart Plua hinzufüast.

 Plua Configuration: Confirm that the Smart Plug is ready for app configuration: the indicator light should be blinking quickly (twice per second) for quick mode or slowly (once every 3 seconds) for AP mode. Konflauration des Pluains: Stelle sicher, dass der Smart Plug bereit für die App-Konfiguration ist: Die Anzeigeleuchte sollte schnell blinkend (zweimal pro Sekunde) für den Schnellmodus oder langsam blinkend (einmal alle 3 Sekunden) für den AP-Modus sein

- 13 -

If issues continue, please repeat the app configuration process. If necessary, factory reset the Smart Plug and try adding it again. Wenn die Probleme weiterhin bestehen, wiederhole bitte den Ann-Konfigurationsprozess. Falls nötla, setze den Smart Plua auf die Werkseinstellungen zurück und versuche. Ihn erneut hinzuzufügen

4. Can I control device through 2G/3G/4G cellular networks? The Smart Plug and the mobile device must be connected to the same Wi-Fi network when adding the Smart Plug for the first time. After successful device configuration, you can remotely control the device through 2G/3G/4G cellular networks. Kann ich das Gerät über 2G/3G/4G Mohilfunknetze steuern?

Der Smart Plug und das Mobilgerät müssen sich im selben Wi-Fi-Netzwerk befinden, wenn du den Smart Plug zum ersten Mal hinzufügst. Nach erfolgreicher Konflauration kannst du ihn iederzeit über 2G/3G/4G Mobilfunknetze fernsteuern.

#### 5. How can I share my device with my family?

Open the Smart Life app, go to "Profile" → "Device Sharing" → "Sent" tap "Add Sharina." and you can now share the device with the added family members.

#### Wie kann ich mein Gerät mit meiner Familie teilen?

Öffne die Smart Life-App, aehe zu "Profil" → "Gerätefreiaabe" → "Gesendet", tippe auf "Freigabe hinzufügen", und letzt kannst du das Gerät mit den hinzugefügten Familienmitaliedem teilen.

#### 6. How to reset the device? | Wie setze ich das Gerät zurück?

 Factory Reset: After plugging the Smart Plug into a power socket press and hold the power button for 6 seconds to initiate a factory reset. Continue holding until the indicator light blinks rapidly in blue

Werkseinstellung zurücksetzen: Stecke den Smart Plug in eine Steckdose und halte die Taste für 6 Sekunden aedrückt um die Werkseinstellung zurückzusetzen. Halte weiter gedrückt, bis die Anzeigeleuchte schnell blau blinkt.

#### Indicator Light Patterns | Muster der Anzelgeleuchten:

1. Quick blinking blue (twice per second): Ouick mode configuration is initiated. Schnell blinkend blau (2× pro Sekunde): Die Schnellkonflauration wird

eingeleitet

2. Slow blinking blue (once every 3 seconds): AP mode configuration is initiated.

Langsam blinkend blau (1× alle 3 Sekunden): Die AP-Modus-Konfiguration wird eingeleitet

3. Solid blue: The Smart Plua is connected to the Wi-Fi network. Durchgehend blau: Der Smart Plug ist mit dem Wi-Fi-Netzwerk verbunden.

4. Off: The Smart Plug is powered off and not connected to any Wi-Fi network

Aus: Der Smart Plug ist ausgeschaltet und nicht mit einem WI-FI-Netzwerk verhunden

- 14 -